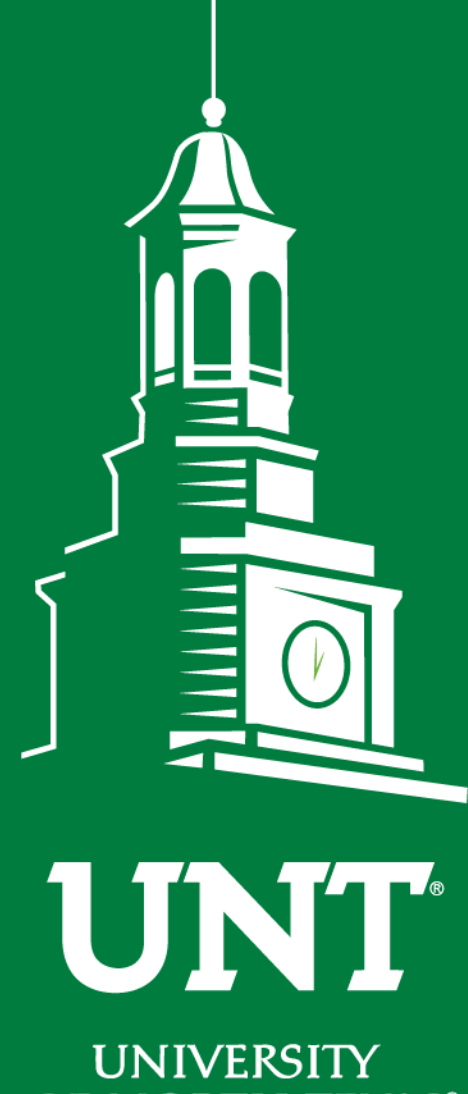

Cognos Reports – Project Budgets

Ellen Whatley, HPS Rebekah Bewley, Budget Office

UNIVERSITY OF NORTH TEXAS®

**EST. 1890** 

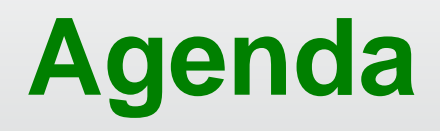

| Objective                                      |
|------------------------------------------------|
| The Basics                                     |
| 9.2 Cognos Project Reports Introduction - Demo |
| Wrap Up                                        |

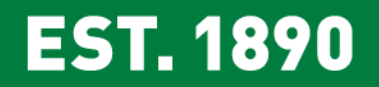

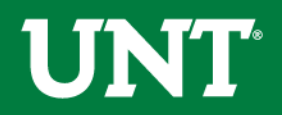

## Objective

## Learn how to read the Cognos Project reports

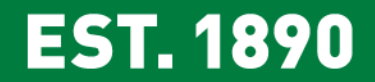

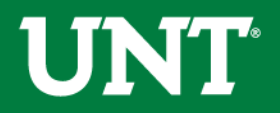

# **The Basics**

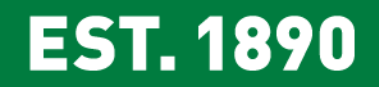

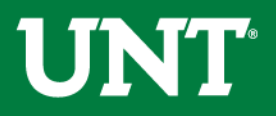

## **Project Types**

### Sponsored

• NGRCT – Grants and Contracts

### Non Sponsored

- NDISC Discretionary
- NFCAP Capital
- NINTP Internal

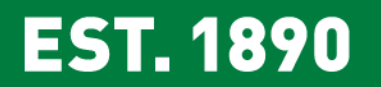

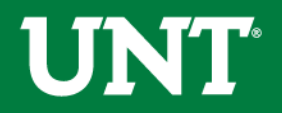

## **Project Types - Sponsored**

#### **NGRCT – Grants & Contracts**

- The second character in the code indicates the funding source:
  - 1. GSXXXX = State Funded
  - 2. GFXXXX = Federally Funded
  - 3. GPXXXX = Private Foundation Funded
- Budgetary changes are handled by OGCA via a <u>Triple A (Award Adjustment Approval Request)</u> rather than through an ABA

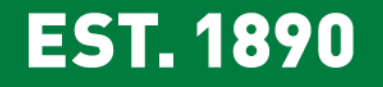

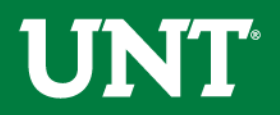

## **Project Types – Non Sponsored**

#### **NDISC – Discretionary**

- Used to account for project balances not related to grants or construction
- Funds Commonly used:
  - Fund 850000 F&A Recovery Fund <IDC, Overhead>
  - Fund 840002 Faculty Startup
  - Fund 840001 Faculty Discretionary
  - Fund 885000 Departmental Discretionary

#### NFCAP – Capital (Construction)

#### NINTP – Internal Projects (University funded grants) Project values

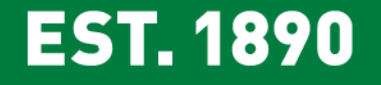

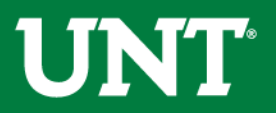

## **Project Tips**

**Non Sponsored.** NSP project codes can be used on multiple chartstrings. The combination of all the chartfields in conjunction with the project code is what makes the chartstring unique.

**Sponsored Projects.** Generally a grant should only be tied to a single chartstring. You will rarely see the same grant number used on different chartstrings.

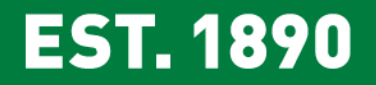

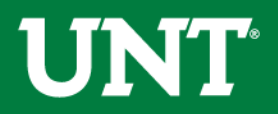

|                        |                                       |                          | PC                        |                               |          |         |                     |      |
|------------------------|---------------------------------------|--------------------------|---------------------------|-------------------------------|----------|---------|---------------------|------|
| Department             | Fund Cat                              | Fund                     | Function                  | Project                       | Business | Program | Purpose             | Site |
| 121200                 | 106                                   | 805038                   | 220                       | 1600247                       | Unit     |         |                     |      |
| Chemistry              | Educational &<br>General              | State Approp-<br>HEF     | Research-<br>Departmental | Fac NSP-<br>Dixon,<br>Richard | NDISC    |         |                     |      |
| 121200                 | 201                                   | 840001                   | 220                       | 1600247                       |          |         |                     |      |
| Chemistry              | Design<br>Operating-<br>Projects      | Faculty<br>Discretionary | Research-<br>Departmental | Fac NSP-<br>Dixon,<br>Richard | NDISC    |         |                     |      |
| 121200                 | 201                                   | 840002                   | 220                       | 1600247                       |          |         | 12224               |      |
| Chemistry              | Design<br>Operating-<br>Projects      | Faculty Start<br>Up      | Research-<br>Departmental | Fac NSP-<br>Dixon,<br>Richard | NDISC    |         | Instrument<br>Wkshp |      |
| 121200                 | 201                                   | 850000                   | 220                       | 1600247                       |          |         |                     |      |
| Chemistry              | Design<br>Operating-<br>Projects      | F&A Recovery<br>Fund     | Research-<br>Departmental | Fac NSP-<br>Dixon,<br>Richard | NDISC    |         |                     |      |
| 121100                 | 400                                   | 190000                   | 200                       | GF1734                        |          |         |                     |      |
| Biological<br>Sciences | Sponsored<br>Restricted -<br>Projects | Federal Direct           | Research -<br>Sponsored   | GN0006<br>499<br>Dixon        | NGRCT    |         |                     |      |

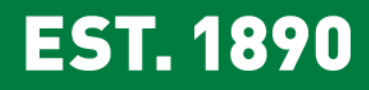

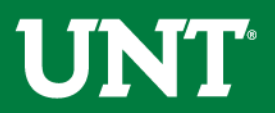

## **Project Tips**

- Any chartstring with a project code is considered a project.
- Projects appear on the project report not on the Departmental Report. This includes faculty discretionary funds.
- Projects are reported life-to-date. Use transaction detail report to view a particular year at a time.
- Signature Authority (aka approval) is held at the Org-Dept level and at the Project level.

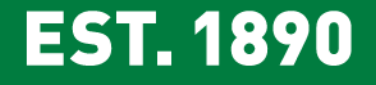

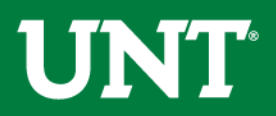

## Reporting Demo

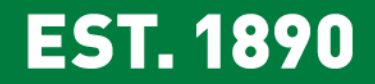

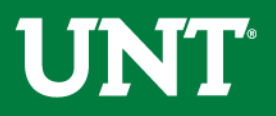

## **Getting Started**

- 1. Log into my.unt.edu
- 2. Select the "Reports" tab
- 3. Reports are located in the "Financial Reporting" section

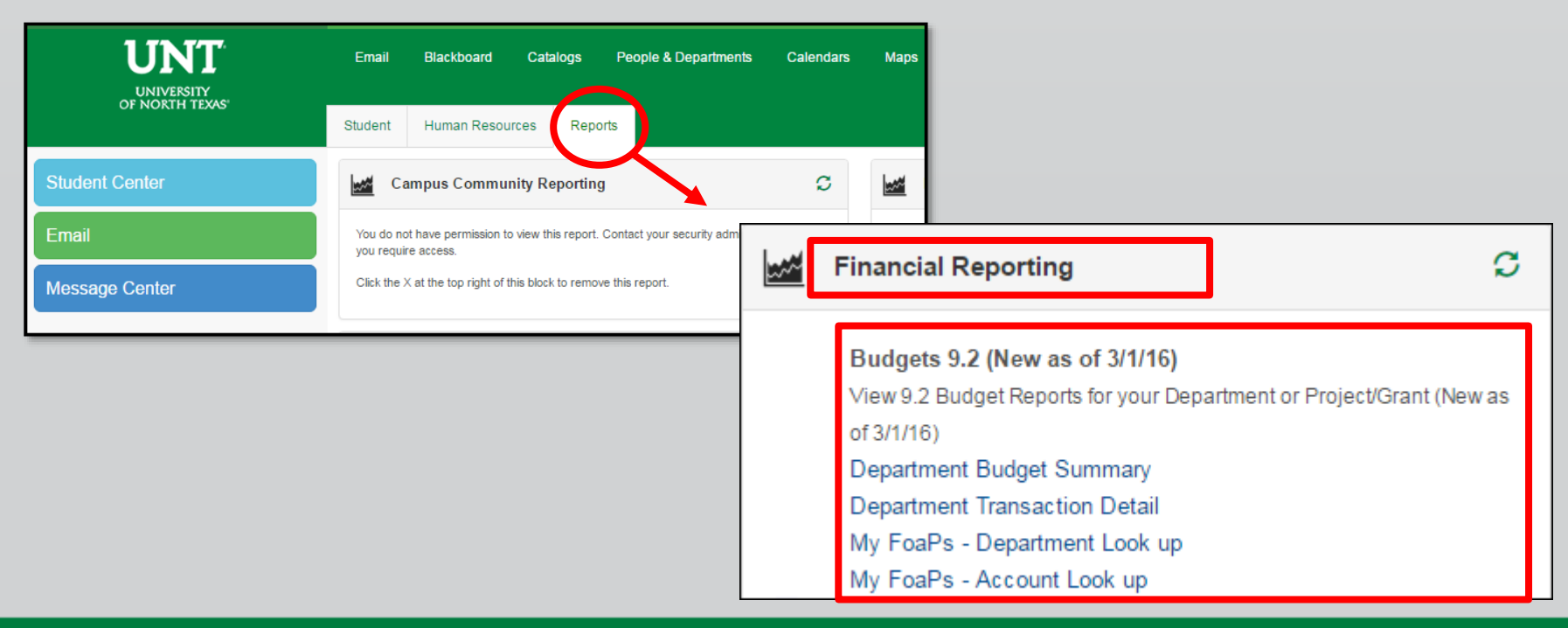

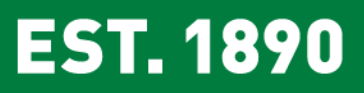

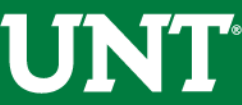

# Resources

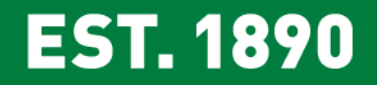

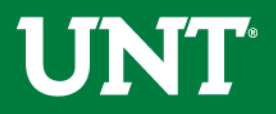

#### **Budget Website**

#### Whom to Contact

- Support>Whom To Contact
- o List of departmental contacts by issue (IDTs, ABAs, ePros, ePars, etc.)
- Announcements
  - Find out any new information you should be aware of that could affect your budget
- Training Materials
  - Training > Training Materials
  - List of all training documents
- <u>Documents</u>
  - Resources > Documents
  - List of Budget Management Help Documents

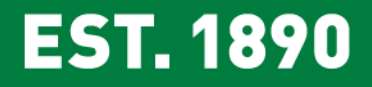

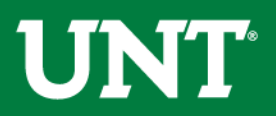

## **Questions?**

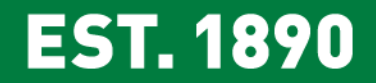

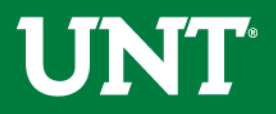

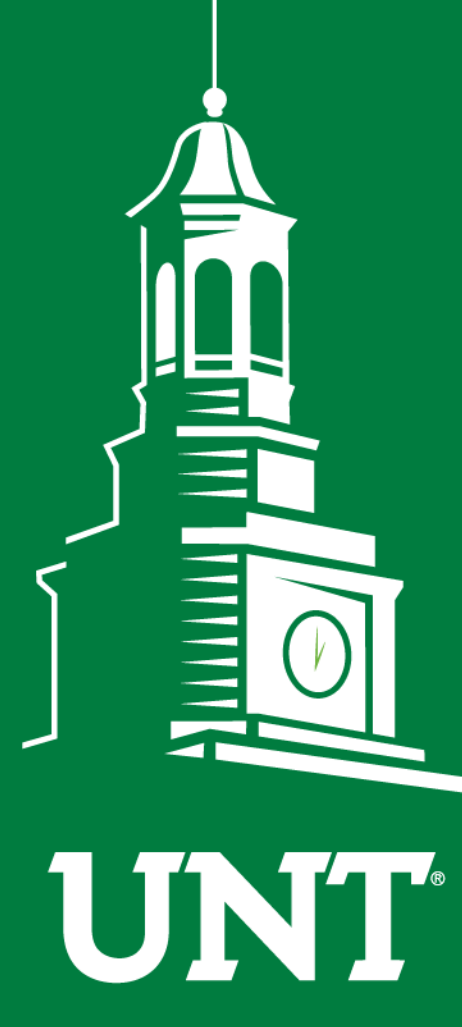

UNIVERSITY OF NORTH TEXAS®

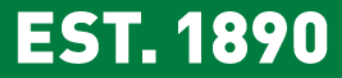

## Thank You.